## Quy Trình thay đổi mật khẩu SIM PKI

-Mật khẩu mặc định khi được cấp sim : 123456

-Để đổi mật khẩu cần thực hiện các bước sau

-Trên Hệ điều hành IOS. Với các hệ điều hành khác thực hiện tương tự.

## Bước 1 : Vào Cài đặt -> Chọn Di Động

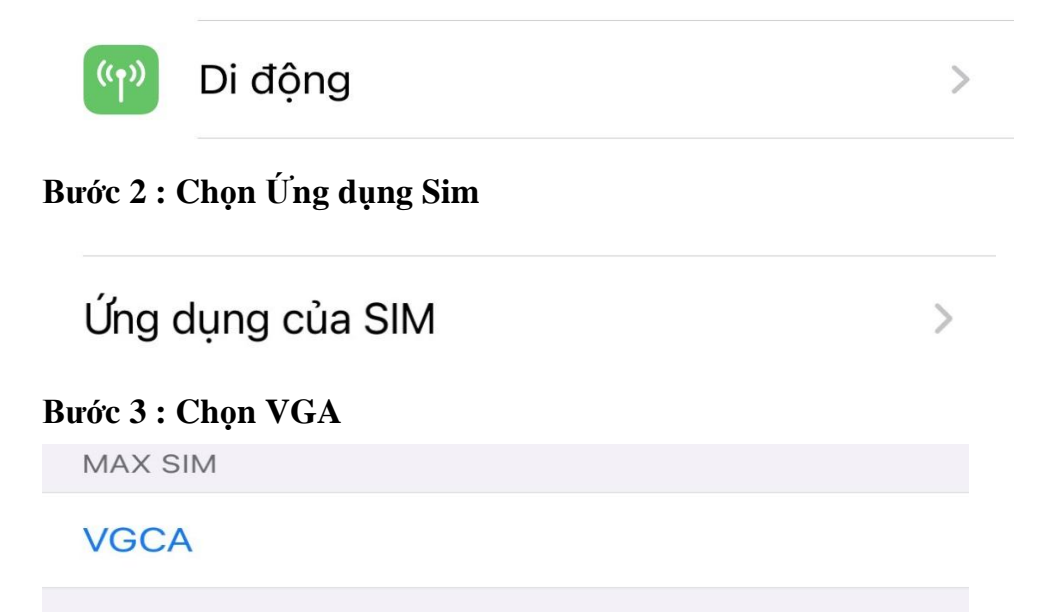

## Bước 4 : Chọn Đổi Pin và thực hiện thao tác đổi mật khẩu

| (C   | Chính) VGCA |
|------|-------------|
| VGCA | Doi PIN     |
|      | Cau hinh    |
|      | Gioi thieu  |
|      |             |

L**ru ý** :

- Mật khẩu đổi chỉ được đổi mật khẩu bằng số. Từ 6-8 ký tự
- Mật khẩu sau khi thực hiện đổi, nếu thao tác nhập sai mật khẩu trên 5 lần hoặc quên mật khẩu sẽ cần làm Công văn và gửi Cục Chứng thực số và Bảo mật thông tin/Ban Cơ yếu Chính phủ để mở khóa